# Guía de referencia rápida de IBM CMM

## Contenido

Introducción Prerequisites Requirements Componentes Utilizados Descripción general de CMM Diseño de CMM Pantallas CMM útiles Pantalla de inicio de sesión Pantalla Información del sistema Pantalla Event Log (Registro de eventos) Pantalla Topología de hardware del chasis Actualizaciones de firmware de CMM Recuperación de CMM

### Introducción

El documento describe información básica sobre el Módulo de gestión de chasis (CMM) para implementaciones que incluyen un switch blade Cisco dentro del mismo chasis.

**Nota:** Cisco recomienda que haga referencia al <u>sitio web de IBM</u> para cualquier información de configuración, configuración y solución de problemas con respecto al módulo CMM.

### Prerequisites

#### Requirements

Cisco recomienda que tenga conocimiento sobre estos temas:

- chasis de servidor blade IBM
- Switches blade de Cisco

#### **Componentes Utilizados**

La información que contiene este documento se basa en las siguientes versiones de software y hardware.

- Fabric Extender de la serie Cisco B22 (FEX)
- IBM CMM

The information in this document was created from the devices in a specific lab environment. All of the devices used in this document started with a cleared (default) configuration. If your network is

live, make sure that you understand the potential impact of any command.

### Descripción general de CMM

El CMM es un módulo de intercambio en caliente que configura y administra todos los componentes del chasis instalados. Dado que el chasis de IBM se utiliza para alojar switches blade de Cisco, es recomendable comprender las funciones y características de CMM y cómo configurarlo.

Nota: Se trata de un producto de IBM y IBM lo posee y gestiona.

El CMM proporciona estas características y funciones:

- Gestión de un solo chasis
- · Control de la alimentación y gestión de ventiladores
- Inicialización de nodos informáticos y de chasis
- Red de gestión de chasis
- Diagnóstico
- Recopilación de datos de servicio y servicios de llamada a casa
- Detección de recursos y gestión de inventarios
- Gestión de supervisión y alertas de recursos
- Administración de energía de nodos informáticos y chasis
- Administración de la red

### Diseño de CMM

Esta imagen ilustra el diseño del componente físico del CMM:

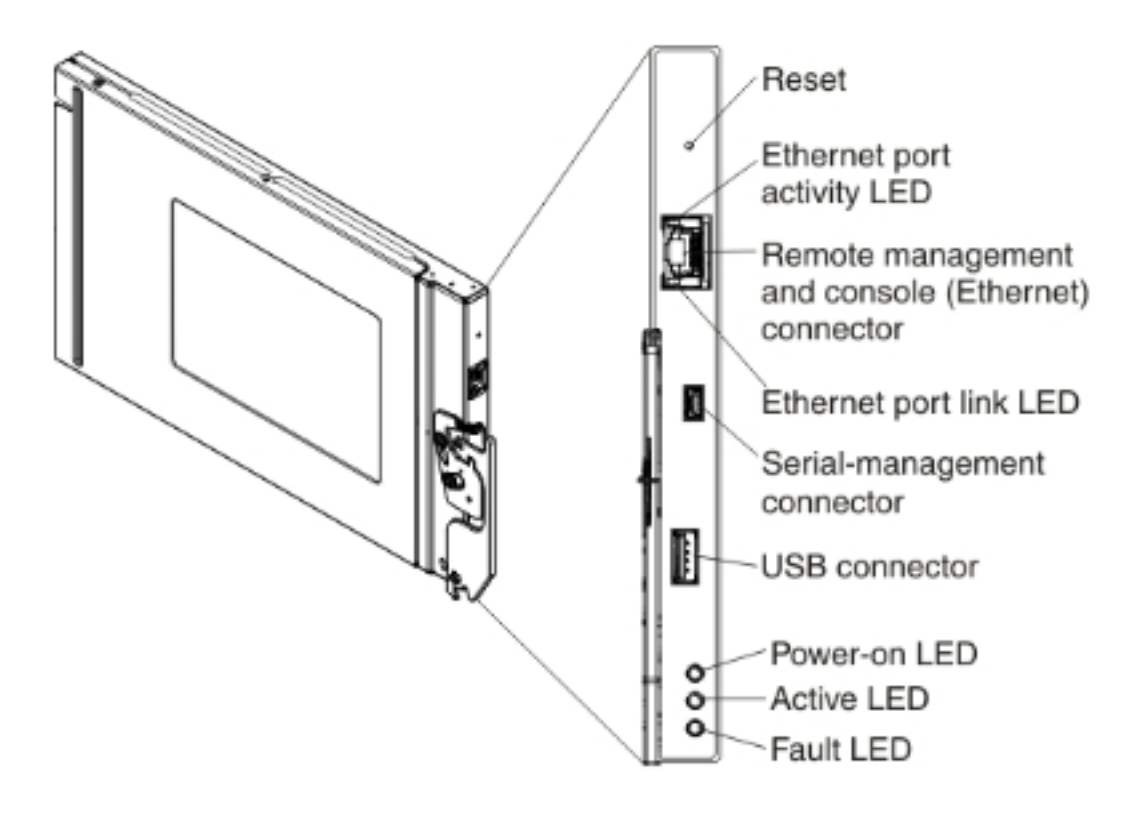

### Pantallas CMM útiles

Esta sección describe algunas de las pantallas CMM más útiles.

**Nota:** Las imágenes de esta sección se toman de un navegador web, mientras se registran en el módulo CMM. Para este ejemplo, la dirección IP de CMM es **10.122.166.119**.

#### Pantalla de inicio de sesión

Esta imagen muestra la pantalla de inicio de sesión de CMM:

|                                                                                                    | Lines names                        |
|----------------------------------------------------------------------------------------------------|------------------------------------|
|                                                                                                    | <pre>cusername&gt;</pre>           |
|                                                                                                    | Password:<br><password></password> |
|                                                                                                    | Inactive session timeout           |
| Note: Please be aware that if<br>a firmware update has been<br>issued on this device you<br>should clear the browser's | Use automatic refresh              |
| cache, cookies and restart it                                                                                          | Log In Supported Browsers          |

#### Pantalla Información del sistema

La pantalla System Information (Información del sistema) proporciona una representación visual de los módulos dentro del chasis de servidor blade:

| BM Chassis Management Module                                                                   |                                                     |
|------------------------------------------------------------------------------------------------|-----------------------------------------------------|
| System Status Multi-Chassis Monitor Events + Service and Support +                             | Chassis Management + Mgt Module Management + Snarch |
|                                                                                                |                                                     |
| hassis System Information *                                                                    |                                                     |
| hassis Graphical View Chassis Table View Active Events                                         | B22 FEX                                             |
|                                                                                                |                                                     |
|                                                                                                |                                                     |
| 11                                                                                             |                                                     |
|                                                                                                |                                                     |
|                                                                                                |                                                     |
|                                                                                                |                                                     |
|                                                                                                |                                                     |
| a                                                                                              |                                                     |
|                                                                                                |                                                     |
| anderen Dettel Elektrotekteringenenenenenenen anderenenen in mer men in heidenderenenen andere |                                                     |
| Tooreney Andrew Andrew Render Rendered Withing Withing                                         | CMM                                                 |

#### Pantalla Event Log (Registro de eventos)

Para verificar los registros de eventos, haga clic en la pestaña **Eventos** y elija **Registro de eventos**:

| IBM                                                           | IBM Chassis Management Module USERTO |                                                  |             |                           |             |                              |                                 |              |                         |                                         |
|---------------------------------------------------------------|--------------------------------------|--------------------------------------------------|-------------|---------------------------|-------------|------------------------------|---------------------------------|--------------|-------------------------|-----------------------------------------|
| ▲                                                             | System S                             | itatus Multi-Chassis                             | Monitor     | Events -                  | Service and | l Support + Chassis Menag    | gement - Mgt Module M           | aragement +  | Search                  |                                         |
|                                                               |                                      |                                                  |             | Event Log                 |             | Full log history of a        | l events                        |              |                         |                                         |
| Event Loa                                                     |                                      |                                                  |             | Event Reck                | plents      | Add and modify E-M           | Kall, SMMP, and Syslog recipier | 10.          |                         |                                         |
| Export * Delete Events Settings Search for events: Go Refresh |                                      |                                                  |             |                           |             |                              |                                 |              |                         |                                         |
| ► Fib                                                         | er Events                            |                                                  |             |                           |             |                              |                                 |              |                         |                                         |
| Click<br>An •                                                 | on any he<br>following               | ader cell below to sor<br>the Event ID indicates | t the event | ts by that or<br>vent ID. | teria.      |                              |                                 |              |                         |                                         |
|                                                               | D                                    | Severity                                         | Source      | See                       | quence #    | Date                         | Event ID                        | Message      |                         |                                         |
|                                                               | 1                                    | Informational                                    | Audit       | 00                        | 0002AC      | Dec 23, 2014,<br>08:02:48 PM | 000007A                         | Login succes | ssful, User ID USERID A | rom Web at IP address 10.150.54.247.    |
|                                                               | 2                                    | Informational                                    | IOMod_0     | 01 00                     | 0002AB      | Dec 23, 2014,<br>03:15:54 PM | 0EA1A001                        | V0 module    | IP address was changed  | ged to 10.122.166.78 by the I/O module. |
|                                                               | 3                                    | Informational                                    | IOMod_0     | 3 00                      | AA5000      | Dec 22, 2014,<br>09:13:24 AM | 0001710F                        | I/O module I | O Module 03 has resta   | arted.                                  |
|                                                               | 4                                    | Informational                                    | Audit       | 00                        | 0002A9      | Dec 19, 2014,<br>04:51:02 AM | 0001601A                        | Logoff succe | essful, User ID USERID  | from Web at IP address 10.116.43.105.   |
|                                                               | 5                                    | Informational                                    | Audit       | 00                        | 0002A8      | Dec 19, 2014,<br>04:51:01 AM | 000160E0                        | Web session  | has timed out for use   | r USERID.                               |
|                                                               | 6                                    | Informational                                    | Audit       | 00                        | 0002A7      | Dec 19, 2014,<br>04:39:01 AM | 0001601A                        | Logoff succ  | asful. User ID USERID   | from Web at IP address 10.116.200.151.  |
|                                                               | 7                                    | Informational                                    | Audit       | 00                        | 0002A6      | Dec 19, 2014,<br>04:39:01 AM | 00016080                        | Web session  | has timed out for use   | r USURD.                                |

#### Pantalla Topología de hardware del chasis

Para ver la topología de hardware del chasis, haga clic en la pestaña Administración de chasis y elija Topología de hardware:

| IBM Chassis Management Module                |                                           |                                    |                                    |                                                                                                    |                |  |  |
|----------------------------------------------|-------------------------------------------|------------------------------------|------------------------------------|----------------------------------------------------------------------------------------------------|----------------|--|--|
| A System Status Multi-Chassis Monitor Events | Service and Support +                     | Chassis Management +               | Mgt Module Management +            | Search                                                                                                    |                |  |  |
|                                              |                                           | Chassis                            | Properties and settings for        | Properties and settings for the overall chassis<br>Properties and settings for compute nodes in the chassis |                |  |  |
| Chassis Hardware Topology                    |                                           | Compute Nodes                      | Properties and settings for        |                                                                                                    |                |  |  |
|                                              |                                           | Storage Nodes                      | Properties and settings for        | or storage nodes in the chassis                                                                             |                |  |  |
| 🖃 🧱 Chassis                                  | IO Modules                                | I/O Modules                        | Properties and settings for        | Properties and settings for I/O Modules in the chassis                                                      |                |  |  |
| Management Modules                           |                                           | Fans and Cooling                   | Cooling devices installed in       | Cooling devices installed in your system                                                                    |                |  |  |
| + BR Power Modules                           | Bay 1                                     | Power Modules and Mana             | agement Power devices, consumption | on, and allocation                                                                                          |                |  |  |
| E & Cooling Devices                          | Bay Type IO M<br>Type IO M                | Component IP Configurat            | tion Single location for you to v  | Single location for you to view and configure the various IP address setting of                             |                |  |  |
| E IO Modules                                 | Device Name IO M<br>Brocket Name Classo   | Chassis Internal Network           | Provides internal connectiv        | vity between compute node ports and                                                                         | the internal C |  |  |
| TO Module 1                                  | Bay Width 1                               | Hardware Topology                  | Hierarchical view of compo         | Hierarchical view of components in your chassis                                                             |                |  |  |
| TO Module 2                                  | Part Number 94Y5                          | Reports                            | Generate Reports of hardw          | ware information                                                                                            |                |  |  |
| 王 IO Module 4                                | FRU Number 94YS<br>FRU Serial No. 15Y0    | VLAN Configuration                 | VLAN Settings configuratio         | m                                                                                                    |                |  |  |
| 💽 🚥 Rear LED Cards                           | Manufacturer CSCC<br>Manufacture Date 314 | )                                  |                                    |                                                                                                    |                |  |  |
| 🛨 🚥 Fan Muxes                                | ULIID 5485                                | DB3C EA7F E311 8000 30F7 0D08 31FA |                                    |                                                                                                    |                |  |  |
|                                              | Product ID 304                            |                                    |                                    |                                                                                                    |                |  |  |
|                                              | Hardware Revision 0.0                     |                                    |                                    |                                                                                                    |                |  |  |
|                                              |                                           |                                    |                                    |                                                                                                    |                |  |  |
|                                              |                                           |                                    |                                    |                                                                                                    |                |  |  |

Como se muestra en estas imágenes, la GUI de CMM puede desplazarse fácilmente, en función de la información que desee ver en el chasis de servidor blade.

#### Actualizaciones de firmware de CMM

**Nota:** Consulte siempre las instrucciones que se proporcionan en el sitio web de IBM sobre cómo actualizar el módulo CMM. La información de esta sección se desarrolló en un entorno de laboratorio.

Para actualizar el firmware del CMM, debe descargar la imagen del sitio web de IBM. Puede realizar una búsqueda en Google de **imágenes cmm** para localizar la información correcta.

**Nota:** Debe utilizar la información de inicio de sesión para descargar los archivos de actualización de firmware, que son gratuitos a través del sitio web de IBM.

Una vez que descargue la carpeta, descomprima y localice el archivo **xxx.uxp**. Utilice este archivo para la actualización del firmware, que tarda aproximadamente diez minutos en completarse.

| IBM Chassis Management Module Usca |                                               |                          |                            |                                     |                         |                                                        |                                        |          |
|------------------------------------|-----------------------------------------------|--------------------------|----------------------------|-------------------------------------|-------------------------|--------------------------------------------------------|----------------------------------------|----------|
| A 9/2                              | tem Status Multi-Chassis Monitor E            | vents + Service and Su   | pport + Chassis Mana       | agement +                           | Mgt Module Management + | Search                                                 |                                        |          |
|                                    |                                               |                          |                            | User Accounts                       | Create and modify use   | er accounts that will have access to t                 | he CNM                                 |          |
| Firmy                              | are                                           |                          |                            | Firmware                            | View CMM firmware in    | nformation and update firmware                         |                                        |          |
| Click Update                       | e Firmware to load a new level of firmware on | the primary management m | odule. If a standby CMN is | installed, the                      | Security                | Configure cryptograph                                  | hy and security protocols such as SSI  | and SSH  |
|                                    |                                               |                          |                            |                                     | Network                 | Network settings such as SNMP and LDAP used by the CMM |                                        |          |
| Update F                           | irmware                                       | Configuration            | Beckup current config      | unation and restore a configuration |                         |                                                        |                                        |          |
| Bay                                | Name                                          | Firmware Type            | Build ID                   | File Na                             | Properties              | Properties and setting                                 | is such as Date and Time and Faileve   | ,        |
| 1                                  | SNWY0119G31K056                               | CMM firmware             | 2PET12Q                    | cmefs.                              |                         |                                                        |                                        |          |
| ,                                  | Management Module 2 is                        |                          |                            |                                     | License Key Management  | Licenses for additional                                | i functionality                        |          |
| -                                  | not installed.                                |                          |                            |                                     | Restart                 | Restart the CHN. Typi                                  | ically only needed when experiencing   | problems |
|                                    |                                               |                          |                            |                                     | Reset to Defaults       | Sets all current config                                | uration settings back to default value |          |
|                                    |                                               |                          |                            |                                     | File Management         | View or delete files in                                | the CMM local storage file system.     |          |

### Recuperación de CMM

Complete estos pasos para restablecer y reconfigurar el CMM desde la interfaz web de CMM:

- Con un clip de papel recto o una herramienta similar, presione el botón Reset durante 15 segundos para restablecer el CMM a los parámetros predeterminados del fabricante.
   Consejo: Para obtener más información sobre el botón Reset (Reinicio) y su ubicación, consulte la sección <u>Controles CMM e indicadores</u> de la página de información de IBM Flex System.
- Conecte un cable Ethernet desde un portátil o una estación de trabajo directamente al CMM.
  Nota: Esto es necesario para evitar la conexión a un CMM diferente en la misma subred con la dirección IP predeterminada.
- Abra un explorador desde el portátil o la estación de trabajo y navegue hasta la dirección IP predeterminada de CMM en https://192.168.70.100.
  Nota: Es posible que se le pida que vuelva a configurar el host local para alcanzar la subred.
- Inicie sesión en el CMM con el nombre de usuario predeterminado USERID y el código de acceso predeterminado PASSW0RD. Debe cambiar la contraseña inmediatamente.
- 5. Configure el CMM con los mismos parámetros que se usaron antes del reinicio.
- 6. Opcionalmente, puede crear una segunda cuenta de usuario administrativa para utilizarla en futuras situaciones de bloqueo.